## Utiliser Gmail comme logiciel client de courriel

Il est possible d'ajouter votre compte courriel dans Gmail si vous préférez l'interface de Gmail à celle de notre Webmail.

## Procédure pour ajouter un compte de courriel externe à Gmail

1- Se rendre dans les "Paramètres de messagerie".

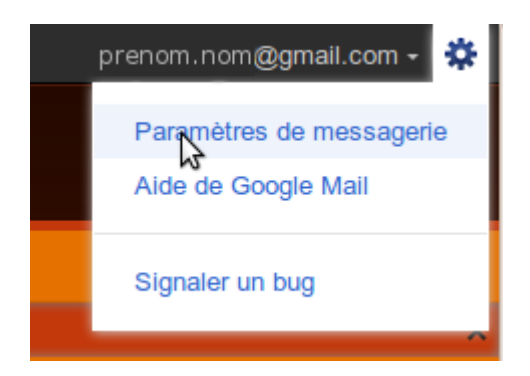

2- Sous l'onglet "Comptes et importation", vis-à-vis "Récupérer les messages avec le protocole POP3", cliquer "Ajouter un compte de messagerie POP3 que vous possédez". Fournir l'adresse courriel.

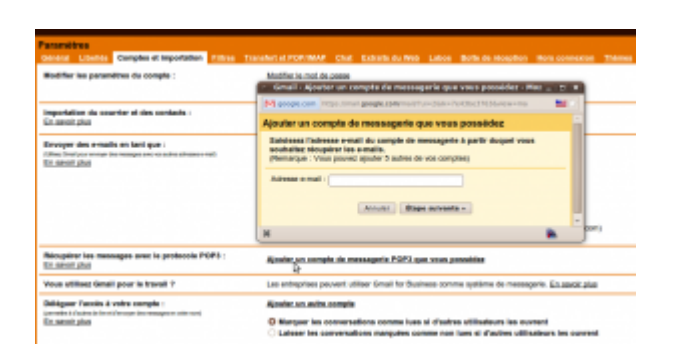

3- Compléter les informations de connexion avec celles fournies par votre hébergeur. Les autres paramètres peuvent être réglés selon vos préférences.

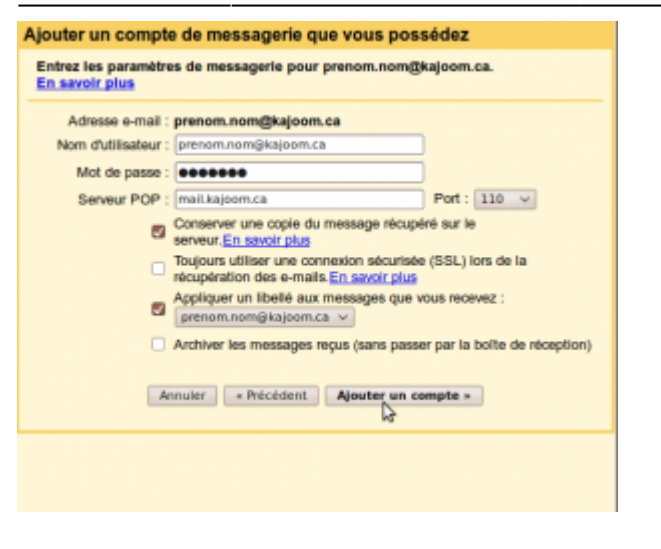

## Voir aussi

- Courriel Web
- Hébergement Web

## **Services reliés**

kajoom.ca/services/hebergement

From: https://www.wiki.kajoom.ca/ - **Documentation de KAJOOM** 

Permanent link: https://www.wiki.kajoom.ca/courriel/logiciel\_client/utiliser\_gmail?rev=1445042733

Last update: 2015/10/16 20:45

×